# 排除PCRF PS恢复故障 — Openstack

### 目录

<u>简介</u> <u>故障排除</u> <u>从关闭状态打开任何实例</u> <u>从错误状态恢复任何实例</u> <u>QNS恢复</u> <u>验证</u>

# 简介

本文档介绍策略和计费规则功能(PCRF)集群中PS VM的恢复。

## 故障排除

### 从关闭状态打开任何实例

如果任何实例由于计划的关闭或其他原因处于关闭状态,请使用此程序启动实例并在弹性服务控制器(ESC)中启用其监控。

步骤1.通过OpenStack检查实例的状态。

```
source /home/stack/destackovsrc-Pcrf
nova list --fields name,host,status | grep qns-s1
| c5e4ebd4-803d-45c1-bd96-fd6e459b7ed6 | SVS1-tmo_qns-s1_0_2899f208-4c27-4296-bb8b-1342cf555e5d
| destackovs-compute-2 | SHUTOFF|
```

步骤2.检查计算是否可用,并确保状态为up。

source /home/stack/destackovsrc
nova hypervisor-show destackovs-compute-2 | egrep `status|state'
| state | up |
| status | enabled

步骤3.以管理员用户身份登录ESC Master并检查opdata中实例的状态。

echo "show esc\_datamodel opdata tenants tenant Pcrf deployments \* state\_machine | tab" |
/opt/cisco/esc/confd/bin/confd\_cli -u admin -C | grep qns-s1
SVS1-tmo\_qns-s1\_0\_2899f208-4c27-4296-bb8b-1342cf555e5d VM\_ERROR\_STATE

步骤4.从openstack打开实例电源。

source /home/stack/destackovsrc-Pcrf
nova start SVS1-tmo\_qns-s1\_0\_2899f208-4c27-4296-bb8b-1342cf555e5d

步骤5.等待五分钟,使实例启动并进入活动状态。

```
source /home/stack/destackovsrc-Pcrf
nova list -fields name,status | grep qns-s1
| c5e4ebd4-803d-45c1-bd96-fd6e459b7ed6 | SVS1-tmo_qns-s2_0_2899f208-4c27-4296-bb8b-1342cf555e5d
| ACTIVE |
```

步骤6.在实例处于活动状态后,在ESC中启用VM监控。

/opt/cisco/esc/esc-confd/esc-cli/esc\_nc\_cli vm-action ENABLE\_MONITOR SVS1-tmo\_gns-s2\_0\_2899f208-4c27-4296-bb8b-1342cf555e5d 有关实例配置的进一步恢复,请参阅下一节中提供的实例类型特定过程

#### 从错误状态恢复任何实例

如果openstack中CPS实例的状态为ERROR,则可使用此过程:

步骤1.检查OpenStack中实例的状态。

```
source /home/stack/destackovsrc-Pcrf
nova list --fields name,host,status | grep qns-s1
| c5e4ebd4-803d-45c1-bd96-fd6e459b7ed6 | SVS1-tmo_qns-s2_0_2899f208-4c27-4296-bb8b-1342cf555e5d
| destackovs-compute-2 | ERROR|
```

步骤2.检查计算是否可用并运行正常。

source /home/stack/destackovsrc
nova hypervisor-show destackovs-compute-2 | egrep `status|state'
| state | up |
| status | enabled

步骤3.以管理员用户身份登录ESC Master并检查opdata中实例的状态。

echo "show esc\_datamodel opdata tenants tenant Pcrf deployments \* state\_machine | tab" | /opt/cisco/esc/confd/bin/confd\_cli -u admin -C | grep qns-s1

SVS1-tmo\_qns-s1\_0\_2899f208-4c27-4296-bb8b-1342cf555e5d VM\_ERROR\_STATE

步骤4.重置实例的状态以强制实例返回活动状态而非错误状态,完成后,请重新启动实例。

```
source /home/stack/destackovsrc-Pcrf
```

nova reset-state -active SVS1-tmo\_qns-s1\_0\_2899f208-4c27-4296-bb8b-1342cf555e5d

nova reboot --hard SVS1-tmo\_qns-s1\_0\_2899f208-4c27-4296-bb8b-1342cf555e5d

步骤5.等待五分钟,使实例启动并进入活动状态。

```
source /home/stack/destackovsrc-Pcrf
nova list -fields name,status | grep qns-s1
| c5e4ebd4-803d-45c1-bd96-fd6e459b7ed6 | SVS1-tmo_qns-s1_0_2899f208-4c27-4296-bb8b-1342cf555e5d
| ACTIVE |
```

步骤6.如果集群管理器在重新启动后状态更改为ACTIVE,则在集群管理器实例处于活动状态后在 ESC中启用VM监控器。

/opt/cisco/esc/esc-confd/esc-cli/esc\_nc\_cli vm-action ENABLE\_MONITOR SVS1-tmo\_gns-s1\_0\_2899f208-4c27-4296-bb8b-1342cf555e5d 恢复到运行/活动状态后,请参阅实例类型特定过程以从备份恢复配置/数据。

#### QNS恢复

如果最近恢复了负载均衡器,请使用以下步骤恢复代理和网络设置:

步骤1.如果需要在群集管理器上导入恢复QNS配置数据,请运行以下命令:

config\_br.py -a import --users --haproxy /mnt/backup/

步骤2.要通过最新配置在Cluster Manager上生成VM存档文件,请运行以下命令:

/var/gps/install/current/scripts/build/build\_all.sh 步骤3.要使用最新配置更新QNS,请登录QNS并运行此命令

ssh qnsxx /etc/init.d/vm-init

### 验证

从群集管理器diagnostics.sh运行诊断